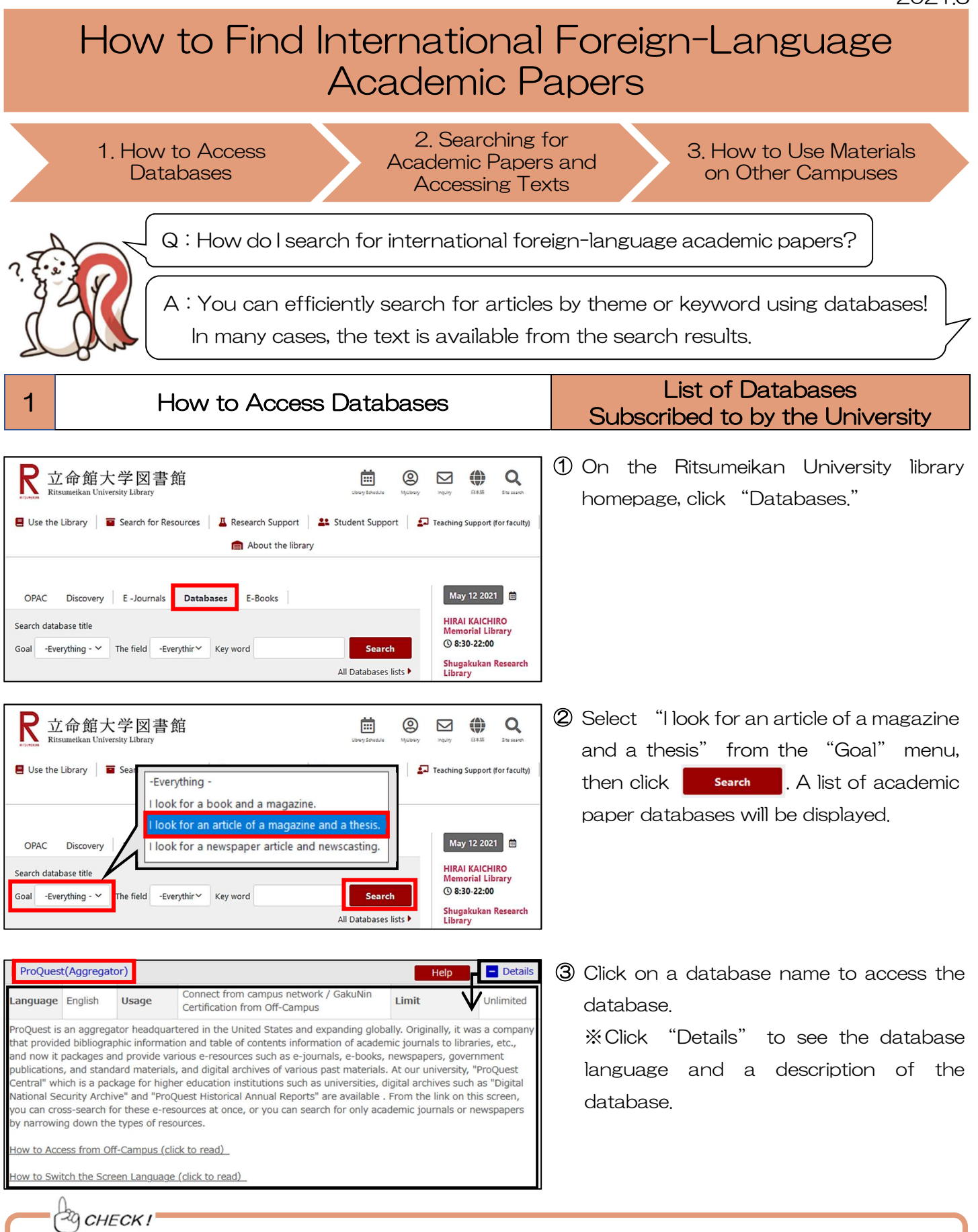

If you have a VPN (Virtual Private Network) connection or authenticate with GakuNin (The Academic Access Management Federation in Japan), it is also possible to use the databases and E-Books provided by the library from your own home PC or smartphone. For details about VPN, please refer to the RAINBOW website. http://www.ritsumei.ac.jp/rainbow/service-vpn/

|   |                                                      | 2021.5   |
|---|------------------------------------------------------|----------|
| 2 | Searching for Academic Papers<br>and Accessing Texts | ProQuest |
|   |                                                      |          |

ProQuest contains not only academic papers but also various other materials such as newspaper articles and research reports. However, here we will try searching for papers published in academic journals.

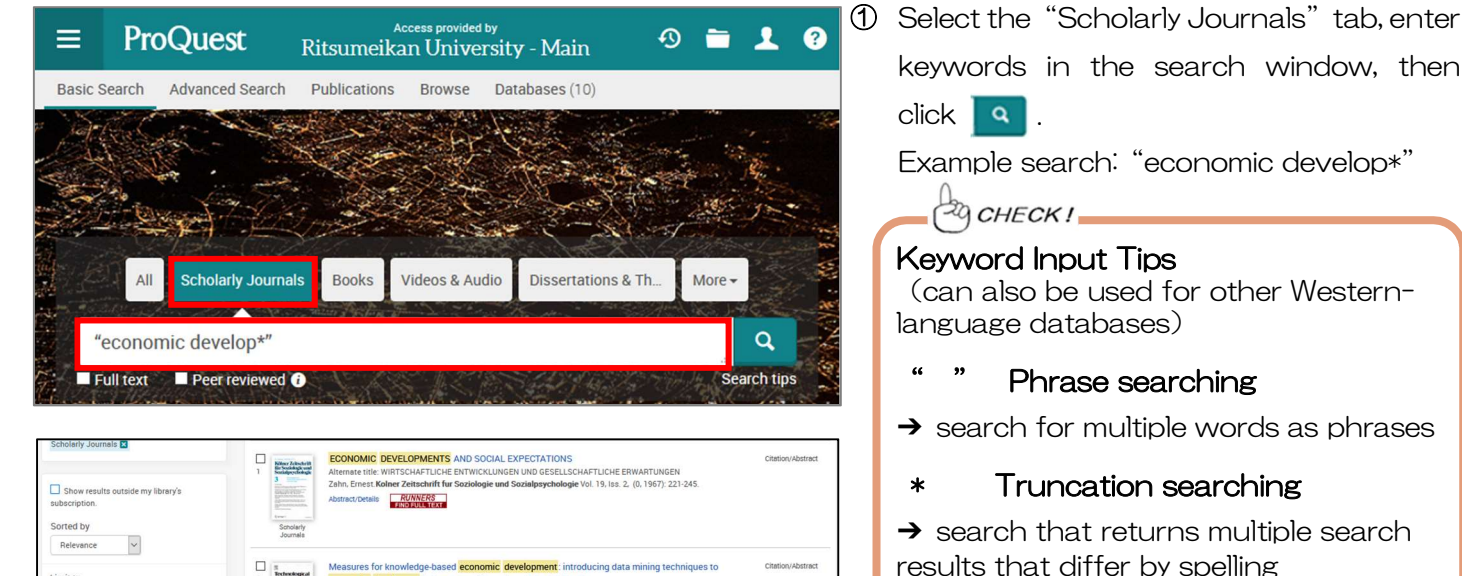

| Limit to                                                                                 |   | Measures for knowledge-based economic development, introducing data mining te<br>economic development introducing South<br>Shapita, Philip, Youth, Jan Technological Torecasting and Social Change Vol. 73. Is 8. (Octob<br>Into the policy and development intertuine to development in the<br>inform tabloosi out-of-see accomic development intertuines in a<br>-inform tabloosi out-of-see accomic development intertuines in a<br>-inform tabloosi out-of-see accomic development intertuines in a                                                                                                    | chniques to Citation/Abstract<br>er 2006): 950-965. |
|------------------------------------------------------------------------------------------|---|----------------------------------------------------------------------------------------------------|-----------------------------------------------------|
| Source type                                                                              | ^ | Abstract/Details RUNNERS<br>TIND RULL TEXT Cited by (9) References (37)                                                                                                    |                                                     |
| 1 Scholarly Journals                                                                     | ۵ | The Maghreb: Social, Political, and Economic Developments                                                                                                    | Citation/Abstract                                   |
| Publication date<br>Last 12 Months<br>Last 5 Years<br>Last 10 Years<br>Custom Date Range | ^ | Conserverse and a conserverse and conserverse and conserv |                                                     |
| Subject                                                                                  | ~ | The Creative Class and Economic Development as Practiced in the Rural U.S. South     Economic Development Professionals     Hatcher William Over, Mark Selardo, Poberto.                                                                                                    | An Exploratory Survey of Full Text                  |
| Document type                                                                            | ~ | Scholarly The Review of Regional Studies; New Brunswick Vol. 41, Iss. 2,3, (2011): 139-159.                                                                                                    |                                                     |
| Language                                                                                 | ~ | Journals                                                                                                    |                                                     |

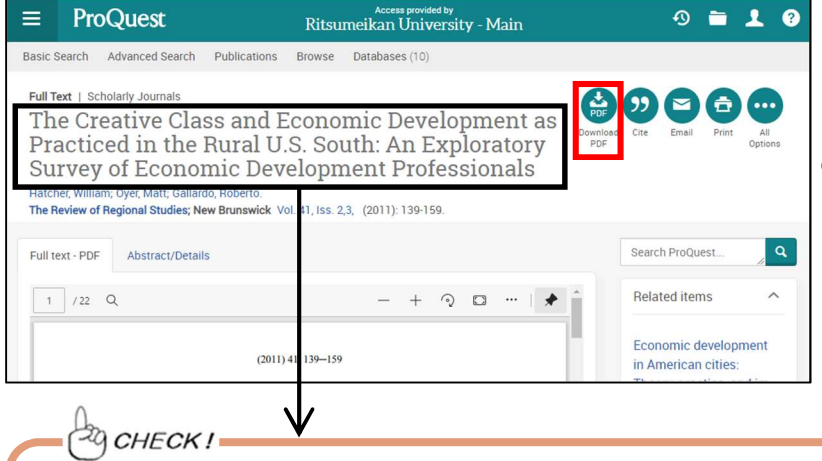

results that differ by spelling E.g.: develop\*→ develops、developed、

立命館大学図書館 レファレンス係

- developing, development etc.
- Click the title of the academic paper to see detailed information about the paper.
  XYou can use the "Limit to" function on the left side of the screen to narrow down the search results by conditions such as publication year and subject.

③ The publication information is written below the title. If the text is available in ProQuest, you can check the text from the on-screen preview or from .

Be sure to make a note of the publication information (i.e., title, author, publication title, volume, publication year, pages). This information is required when searching for an academic paper in physical (paper) periodicals or when quoting a paper in your own report.

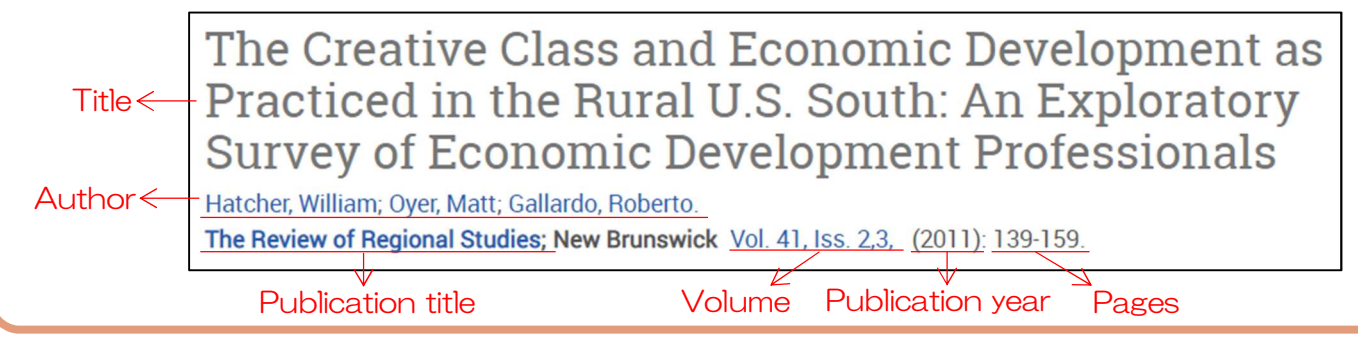

## < If the text is not available in ProQuest: check the materials available at the Library.>

|                                                                                                    | Access provided by<br>Ritsumeikan University - Main                                                                                                    | 0 🖿 上 💡                                                                               | Click RUNNERS<br>FIND FULL TEXT                                                                                                    |        |  |
|----------------------------------------------------------------------------------------------------|----------------------------------------------------------------------------------------------------|---------------------------------------------------------------------------------------|----------------------------------------------------------------------------------------------------|--------|--|
| Basic Search Advanced Search Publicati                                                                                                    | ons Browse Databases (10)                                                                                                    |                                                                                       |                                                                                                    |        |  |
| Gack to results < 12 of 422,740 >     Gitation/Abstract   Scholarly Journals     Economic Developme:     Thomas, Simon Journal of Southern African                                              | nts in Malawi since Independence<br>Studies Vol. 2, Iss. 1, (October 1975): 30-51.                                                                                                    | <i>RUNNERS</i><br>FIND FULL TEXT is a link to Ritsum                                  | eikan                                                                                                    |        |  |
| Abstract/Details<br>Abstract<br>Translate *<br>Domestic economic policy in Malawi since ind<br>governmental policies & President Banda's ec-<br>effects. Banda's powerful execution of office r | ependence in Jul 1964 is examined through the analysis of<br>onomic objectives, considering in addition, their economic & social<br>enders his economic decisions nondebatable; in essence, "government | Search ProQuest , Q                                                                   | information. Click to see if the te<br>available via the link.                                                                                                    | ext is |  |
| R RITSUMEIKAN                                                                                                    | s for this record                                                                                                    |                                                                                       | © Click 😳 to check the link.                                                                                                    |        |  |
| Title: Economic Developr<br>Source: Journal of Southern                                                                                                    | nents in Malawi since Independence<br>African Studies [0305-7070] Thomas, Simon                                                                                                    | Link to the full text<br><check available="" e-journal="" if="" is="" the=""></check> |                                                                                                    |        |  |
|                                                                                                    |                                                                                                    |                                                                                       | Make sure you can read the accessed via the link.                                                                                                    | text   |  |
| Full text available via JSTOF<br>Year: 1975 Volume: 2                                                                                                    | Start Page: 30     60       Issue: 1     Start Page: 30     60                                                                                                    | Same Store / MA Content v Q I I                                                       | Log in Recister<br>About Support                                                                                                    |        |  |
| Holdings in <u>RUNNERS OP/</u><br>1件みつかりました。<br>Journal of southern Afrie<br>配架場所<br>修学館リサーチライブラ<br>Holdinas in <u>Webcat Plus</u>                                                              | Can studies[03057070]<br>所蔵巻次<br>リー 1-39,40(1-4,6),41-46,47(1) (1974-2021                                                                                                    |                                                                                       | And Andrew Since<br>Independence<br>Independence | >      |  |
| Holdings in <u>CiNii Books</u>                                                                                                    | n studies (Available at 25 libraries)                                                                                                    |                                                                                       | Since the dissolution of the Custral African Federation and the achievement of<br>independence in Joy 1994, Malaka in Jarger hade in contrastonal notes<br>Otte this item is a provident of a subsection of a subsection of a subsection of a subsection of a subsection of<br>the subsection of the subsection of a subsection of a subsection of a subsection of a subsection of<br>subsection of the subsection of a subsection of a subsection of a subsection of a subsection of<br>subsection of the subsection of the subsection of the subsection of the subsection of the subsection of<br>subsection of the subsection of the su                                                                                                    |        |  |

|                                  | <journals></journals>              | of southern A                                                                                                    | frican s                                                                   | studies                                      |                     |     |   |
|----------------------------------|------------------------------------|----------------------------------------------------------------------------------------------------|----------------------------------------------------------------------------|----------------------------------------------|---------------------|-----|---|
|                                  | Volumes<br>(year)                  | Vol. 1, no. 1 (Oct. 19                                                                                                    | 74)-                                                                       |                                              |                     |     |   |
|                                  | Publisher                          | Publisher London : Oxford University Press                                                                                                    |                                                                            |                                              |                     |     |   |
|                                  | Year                               | c1974-                                                                                                    |                                                                            |                                              |                     |     |   |
| Check details on E Webcat Plus   | Size                               | v. ; 24 cm                                                                                                    |                                                                            |                                              |                     |     |   |
| Tweet 0 0<br>1 UNA ! B! Bookmark | Other titles                       | s abbreviated title: J. south. Afr. stud.<br>s key title: Journal of southern African studies                                                             |                                                                            |                                              |                     |     |   |
|                                  | Notes                              | Title from cover                                                                                                    |                                                                            |                                              |                     |     | 1 |
| Inter Library Loan /             | Language                           | English                                                                                                    |                                                                            |                                              |                     |     | 1 |
| Photocopy Request                | ID                                 | ZZ30020790                                                                                                    |                                                                            |                                              |                     |     |   |
| ILL.                             | NCID                               | AA00253715 Webcat Plus                                                                                                    |                                                                            |                                              |                     |     |   |
| Output this information          | Please click l                     | Links to content to co<br>Resource                                                                                                    | nfirm E-Jo                                                                 | urnals. RUNNERS<br>FIND FULL TEXT<br>Coverag | e Range             |     |   |
| Print                            | EBSCOhost Academic Search Complete |                                                                                                    | Available from 1990/03/01<br>Most recent 1 year(s)6 month(s) not available |                                              |                     |     |   |
| Output File                      | nd Sciences II                     | Available from 1974/10/01 volume: 1 issue: 1<br>Most recent 8 year(s) not available<br>Available from 1974 volume: 1 issue: 1 until 2007 volume: 33 issue |                                                                            |                                              |                     |     |   |
| Export EndNote Basic             | ete                                |                                                                                                    |                                                                            |                                              | olume: 33 issue: 4  |     |   |
| Export Mendeley                  | Hide book details.                 |                                                                                                    |                                                                            |                                              |                     |     |   |
| Link on this page                |                                    | Location                                                                                                    | Call No.                                                                   | Volume                                       | s                   |     |   |
| http://runners.rit Copy          | Shugakukan R                       | tesearch Library                                                                                                    |                                                                            | 1-39,40(1-4,6),41-46,4                       | 7(1)+               |     | V |
|                                  |                                    |                                                                                                    |                                                                            |                                              |                     |     | _ |
|                                  | 3-4                                | KINUGASA<br>Shugakukan<br>Periodicals Stacks                                                                                                    | 1976-1978                                                                  | 05240002769                                  | Non-<br>circulating |     | _ |
|                                  | 1-2                                | KINUGASA<br>Shugakukan<br>Periodicals Stacks                                                                                                    | 1974-1976                                                                  | 052409                                       |                     | 1-2 |   |

index 1974-2004

#### **RUNNERS OPAC link**

<Check if a physical (paper) edition is available at RU>

Open the RUNNERS OPAC details page and check if there is a volume available in which the paper published and where it can be found in the library.

■ If it is in a library on another campus  $\rightarrow$  Refer to "3. How to Use Materials on Other Campuses"

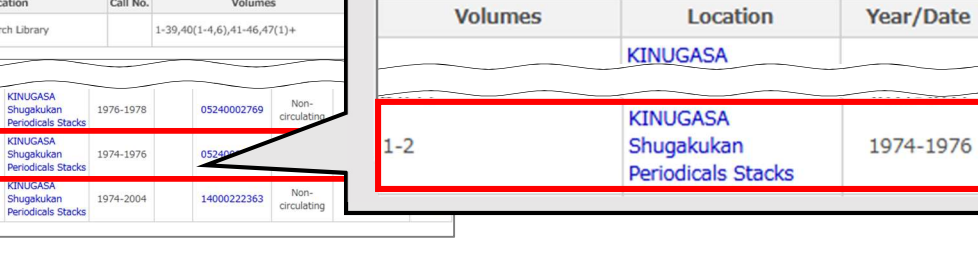

## 立命館大学図書館 レファレンス係 20215

#### З How to Use Materials on Other Campuses

In addition to going directly to libraries on other campuses, you can access periodicals using the following methods.

Pay Service

Inter-Campus Copying Service

You can order photocopies to be delivered. B&W: 20 yen per sheet/ Color: 60 yen per sheet → Please apply at the reference counter.

CHECK!

If the materials are not available on campus, you can visit other universities' libraries or order photocopies to be delivered (pay service). For details, please check the the library website: Homepage > Search for Resources > Resources from other institutions > Borrowing of other university material and copy (ILL)

# International Foreign-Language Academic Paper Databases

Even if you search using the same keyword, the search results will differ depending on the database. Make it a habit to search thoroughly using multiple databases.

A great variety of academic paper databases can be used at the university, but here is an introduction to those that can search for papers across a wide range of academic fields.

| Database             | Text<br>Available | Text<br>Links <sup>*</sup> | Features                                                                                                    |  |  |
|----------------------|-------------------|----------------------------|----------------------------------------------------------------------------------------------------|--|--|
| EBSCO Host           | 0                 | 0                          | In addition to having Academic Search Complete, which contains full<br>texts of academic papers, this has a large number of databases that<br>specialize in an academic field that you can search through all at once<br>such as EconLit (economics), ERIC (education), and MEDLINE (medical<br>and pharmaceutical science).                                                                             |  |  |
| ProQuest             | 0                 | 0                          | It has a simple and easy-to-use user interface that makes it easy to<br>search, a full range of filter functions that narrow down results by type<br>of information source, and a multilingual translation function.<br>Dissertations and theses are also available for individual purchase.                                                                                                    |  |  |
| RUNNERS<br>Discovery |                   | 0                          | You can cross-search various databases in Japan and overseas as well<br>as materials available at the Ritsumeikan University Library.<br>It is accessed from the Library homepage.                                                                                                    |  |  |
| ScienceDirect        | 0                 |                            | A full-text database containing literature in the fields of science,<br>technology, medicine, and social science. You can access the full texts<br>of academic papers from journals that the university is subscribed to<br>and via open access (available for free), and the abstracts for others.                                                                                                    |  |  |
| Web of<br>Science    |                   | 0                          | This database contains academic paper information from not only<br>natural science journals but also major academic journals in the<br>humanities and social sciences. There is a wealth of citation information<br>for academic papers, and you can easily search for papers that are<br>frequently cited (i.e., highly influential) and related papers that cannot<br>be found through keyword search. |  |  |

\* FINDEULTEXT and links to publisher websites will be displayed.

You can order bound periodicals to be delivered.

For Periodicals

 $\rightarrow$  Please apply at the service counter.

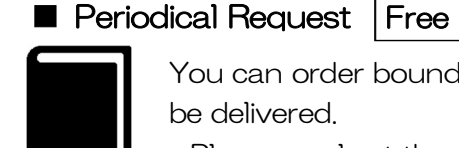

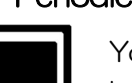

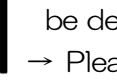